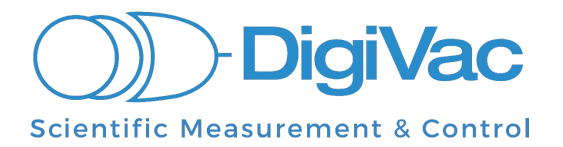

# **SNAP Vacuum Controller**

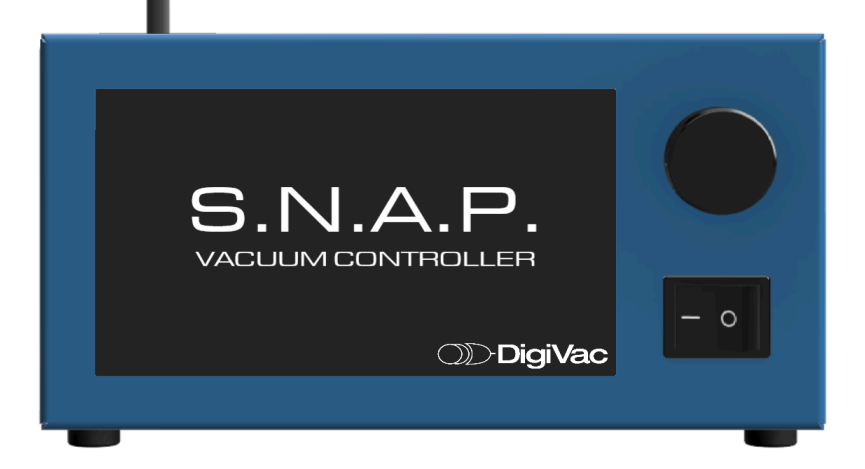

## **Operational Manual**

## YOU MUST READ THIS MANUAL BEFORE USE

Jun 10, 2025

## **Table of Contents**

| Section 1: Overview                                              | 7  |  |
|------------------------------------------------------------------|----|--|
| Section 2. Quick Start for SNAP                                  | 8  |  |
| Packing List                                                     | 8  |  |
| Setting Up the SNAP                                              | 9  |  |
| Installation Steps:                                              | 9  |  |
| Setting Up SNAP Recipe                                           | 13 |  |
| Section 3: Menu Screens                                          | 15 |  |
| Section 4. Operation                                             | 18 |  |
| Control Set Options:                                             | 18 |  |
| Controlling at a Setpoint                                        | 20 |  |
| Setting PID Variables to Optimize Performance                    | 21 |  |
| Using Recipe Mode                                                | 23 |  |
| External Valve Operation                                         | 24 |  |
| USB Operation                                                    | 25 |  |
| RS232 Operation (Optional Add-On)                                | 26 |  |
| Wifi Operation (Optional Add-On)                                 | 26 |  |
| DVCUP Cheat Sheet                                                | 28 |  |
| Section 5: Troubleshooting                                       | 29 |  |
| Section 6: Servicing and Maintenance                             | 30 |  |
| Sensor and Plumbing                                              | 30 |  |
| Maintenance                                                      | 30 |  |
| Calibration                                                      | 30 |  |
| Section 7: Data Monitoring and Logging                           | 32 |  |
| USB Serial Monitoring and Data Logging                           | 32 |  |
| Logging Vacuum Data with the RSLogger                            | 34 |  |
| Logging Data Using StrataCapture                                 | 38 |  |
| Logging Data Using Torch                                         | 40 |  |
| Logging Data Using Analog Out                                    | 41 |  |
| Monitoring and Logging Data using Wifi                           | 43 |  |
| Monitoring and Logging via Telnet                                | 43 |  |
| Monitoring and Logging Via Vacuumnetwork.org                     | 43 |  |
| Logging Vacuum Data to the Cloud                                 | 44 |  |
| Section 8: Specifications                                        | 46 |  |
| Section 9: External Sensor Accuracy                              | 47 |  |
| Section 10: Understanding Torr                                   | 48 |  |
| Section 11: Instrument Updates and History                       |    |  |
| Section 12: Terms of Use, Limited Warranty, and Liability Waiver |    |  |

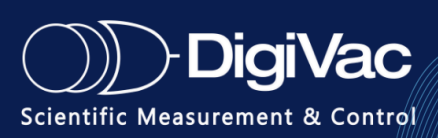

## **Section 1: Overview**

The SNAP Vacuum Controller is a cutting-edge solution designed to deliver precise vacuum control and regulation in one integrated system –without compromising flow rate. Featuring a patented integrated valve, the SNAP Vacuum Controller gives users complete control over their vacuum systems, ensuring reliable performance and enhanced process efficiency. Whether for industrial, laboratory, or research applications, the SNAP controller streamlines vacuum regulation, providing seamless integration into a variety of workflows.

The SNAP's main features include a 7" touch display, large numerical readings, graphing capabilities, setpoint and recipe control, plus intuitive push-button features.

"Mission control at your fingertips" – the SNAP (Simple, Nimble, Automatic Process Controller).

## Features

- Integrated Patented Dual Proportional Bellows Valve
- Push Button Process control: Vent, Close Valve, Full Vac (Open Valve)
- Recipe control with up to 10 programmable recipes with 24 customizable steps for each recipe
- Onboard ramp rate and Set point control
- **Dimensions**: 9.25 x 7.25 x 5
- Weight: 12lbs
- Shipping Dimensions: 19 x 13 x 13
- Shipping Weight: 20lbs
- Power: Auto sensing 110 V / 220 V 50/60 Hz power supply
- Display: Standard Benchtop model with Oven Bracket option available
- Range of Control: 2 Torr to 760 Torr (50mTorr -760 Torr with External Sensor)
- Flow Path: 20mm
- Flange Type: KF25
- Vent Orifice: 3/8" hose barb
- Internal Flow Diameter: (ID) = 0.235"
- Venting flow rate: 849.5 Torr L/ Sec
- Conductance
  - **L/s:** 36.44
  - **L/m:** 2186.4
  - **CFM:** 76.8884
- Units of Measurement: Millitorr (microns), Torr, Mbar, kPa
- Additional Add-on Features
  - External Sensor options: DCP, DPP, DPCP & CDG 10 Torr
  - External Vent Valve Options: KF25 & KF40
    - KF40 External Vent Valve Flow Path: 40mm

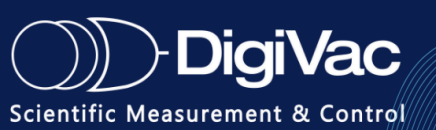

- Wifi available (remote logging)
- Temperature Display via Vacuum Oven Output
- Analog in/out
- RS232

## **Product Details**

### SIMPLE

- Easy setup and push-button process control: Vent, Close Valve, Full Vac (Open)
- Enables use of reliable and long-lasting rotary vane oil pumps & dry scroll pumps in applications where diaphragm pumps were previously required
- Keeps vacuum pumps near their base pressure resulting in greater longevity

### NIMBLE-MAXIMIZE THROUGHPUT & PUMPDOWN SPEED

- Widest flow paths available to ensure maximum flow for faster evaporation
  - Optional SNAP External Vent Valve that can quickly vent chambers to atmosphere or a specified pressure using a high throughput external valve (40mm vs the SNAP's built in 20mm) to quickly vent, the valve is operated by opening when there is a user defined difference between the setpoint and the current pressure. Two variables define operation, VD and VDW accessible only over DVCUP.
- Maximize throughput and pump down speed with a 20 mm vacuum path

### AUTOMATIC PROCESS CONTROLLER

- Vent your vacuum chamber or equalize your system with the touch of a button without manually pulling hoses or turning valves
- Treat material in chamber gently by implementing controlled ramp rate controls
- Vacuum Controller with onboard ramp rate recipe control based on time and pressure setpoints. Program up to 24 steps in each recipe, a total of 10 recipes.
- Dashboard push-button control allows you to automatically pump down, vent, or isolate your system at the touch of a button
- Ideal for automating and simplifying vacuum chamber pressure control.
- Automates High Vacuum Systems
  - Adds the ability to integrate a turbo pump at a crossover pressure to completely automate high vacuum pump down and vent cycles.
  - Enhanced recipe control so high vacuum can be included in customer set recipes when used with a high vacuum sensor.
- Expand Control Range with optional External Sensor
  - With installing the external sensor in the area you'd like to measure and control allows the SNAPto control a wider range of vacuum as deep as 10<sup>-5</sup> Torr

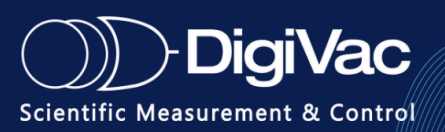

### **PRECISION CONTROL & INTUITIVE DESIGN**

- Easy-to-use, precise automated control with real-time graphing of pressure levels, numerical readings, and one-touch start, stop, and release buttons
- Innovative valve control performs both proportional throttle vacuum and vent control
- The integrated vent design allows you to quickly vent to atmosphere and prevent "bumping" during or after processing
- Better control in the rough vacuum and medium vacuum regimes, with a quicker time to setpoint convergence
- SNAP is easier to tune control response
- 24 steps per recipe ensures valves continue to operate more consistently for very long ramps and long running production applications.
- New routines, SNAP stays up and running for longer periods, diminishing downtime.
- Optional Temperature display feature allows the SNAP to read an output from a 4-20mA 0-200°C temperature device, with the ability for custom temperature equations as well.

## **Vacuum Sensors and Ranges**

The SNAP's range is sensor-dependent based on if an external sensor is added; see <u>Section 9</u>: <u>Accuracy Specs for all SNAP-compatible sensors</u>.

### **Currently Supported Sensors:**

- Isolated Piezo sensor (775i)
- DigiVac Quantum Sensors: DPP, DCP, DPCP
- Capacitance Manometers (CDG) 10 Torr

### **Internal Sensor Specifications**

- Isolated Piezo Sensor 775i
  - Measurement Range: 1 Torr to 775 Torr
  - Supply Voltage: 5.0 Volts
  - Output Signal: -0.5 to 4.5 VDC, Ratiometric to Supply

### **External Sensor Specifications**

- Quantum DPP SmartSENS Wide Range Vacuum Sensor
  - $\circ$   $\,$  Measurement Range: 1.0 x 10 -5 to 1000 Torr  $\,$
  - Supply Voltage: 12-30 VDC
  - Output Signal: STD OUT
  - Vacuum Interface: KF16
- Quantum DCP DuoSENS Capacitive Piezo Vacuum Sensor

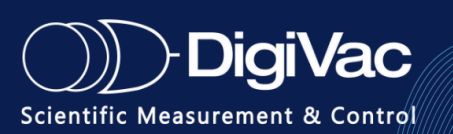

- Measurement Range: 0.01 to 1000 Torr
- Supply Voltage: 12-30 VDC
- Vacuum Interface: KF16
- Quantum DPCP TriSENS Wide Range Vacuum Sensor, Pirani & Capacitive Piezo
  - Measurement Range: 1.0 x 10 -5 to 1000 Torr
  - Supply Voltage: 12-30 VDC
  - Vacuum Interface: KF16
- Agilent CDG500 10 Torr Capacitance Diaphragm Gauge
  - Measurement Range: 1000 Torr to 1 Torr
  - Analog Output: 0-10 VDC
  - Vacuum Interface: KF16

For more information on sensor Specifications and Accuracy see <u>Section 10: External Sensor</u> <u>Accuracy</u>

The vacuum interface is also sensor-dependent when using the External Sensor; NPT, KF16, KF25, Conflat, and VCR options are all available. When using the external sensor option please reach out to our engineers if you require installation help and fitting selection to install the SNAP and Sensor into your system. DigiVac stocks a wide variety of vacuum interface adapters to provide the proper connection for your system, including hose barbs, reducers, clamps, and O-rings. Consult DigiVac for availability.

## **Units of Measurement**

- millitorr
- Torr
- mbar
- kPa

| Torr   | millitorr | mbar    | kPa   |
|--------|-----------|---------|-------|
| 0      | 0         | 0       | 0     |
| 10     | 10000     | 13.3322 | 1.332 |
| 37.503 | 37503     | 50      | 5.00  |
| 100    | 100000    | 133.32  | 13.33 |
| 500    | 500000    | 666.61  | 66.67 |
| 760    | 760000    | 1013    | 101.3 |
| 1000   | 1000000   | 1333    | 133.3 |

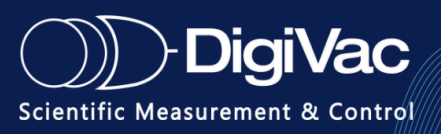

## **Section 2. Quick Start for SNAP**

After the instrument is received, carefully unpack and inspect the instrument for damage during shipment and confirm that all components are present.

Please note the warranty pertains only to the instrument and does not cover damages or loss in shipping.

## **Packing List**

- SNAP Vacuum Controller
  - (2) KF25 vacuum ports for vacuum connection
  - <sup>3</sup>/<sub>8</sub>" vent port hose barb
  - 7" touch screen with knob control
  - USB output
  - (1) Analog in/ (2) analog out communication
- Power supply
- Quick start guide

#### **Optional Add-on Inclusions**

- Digivac Quantum DPP Sensor + Cable
- Digivac Quantum DPCP Sensor + Cable
- DigiVac Quantum 10 Torr Capacitance Manometer + Cable
- Agilent CDG 10 Torr Capacitance Manometer + Cable
- KF25 External Valve
- KF40 External Valve
- RS232 output
- Wifi (Antenna connected to the SNAP)

## Setting Up the SNAP

**To set up the SNAP Vacuum Controller:** The only required components for operation are power to the unit, a vacuum pump, and a vacuum system.

## **Installation Steps:**

1. **Mounting:** Find a suitable location for mounting the SNAP. In landscape mode, SNAP sits on rubber feet. It should be placed where the touchscreen is easily accessible, and process vibration is minimal. A mounting bracket or pole clamp can be added-on to

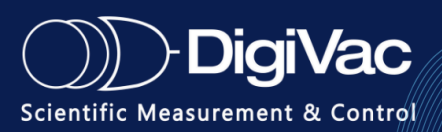

allow for direct mounting to certain vacuum ovens or rotary evaporators. These options are best used in SNAP's portrait mode.

- 2. **Connect to Vacuum Pump**: Connect your vacuum pump to the KF25 input labeled "Vacuum Pump".
- 3. **Connect to Vacuum System:** Connect your vacuum system to the KF25 vacuum output labeled "System".
- 4. Vent Port (optional): If you would like to use a gas other than ambient air to vent your system, connect that vent gas to the hose barb. Many customers may choose to vent with dry Nitrogen.
- 5. Data Capture (optional): Attach the USB cable to a PC or other system for data capture.
- 6. Analog In/Out (optional): Connect to a PLC and use specified voltages to control.
- 7. **External Sensor (optional):** Connect an external sensor (i.e. DPCP 10 Torr Capacitance or DPP Manometer for improved accuracy).
- 8. **External Valve (optional):** Connect an external valve to allow faster venting than the internal vent valve alone.
- 9. **Power:** Plug in the unit and turn it on.
- 10. Read Vacuum!

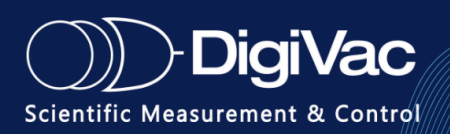

## Quick Start Guide SNAP Controller | Vacuum oven

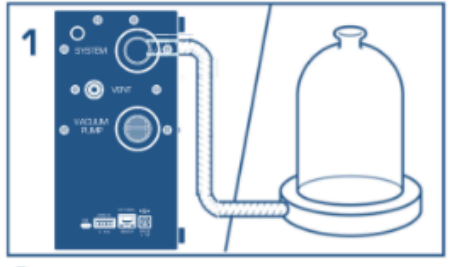

Connect system

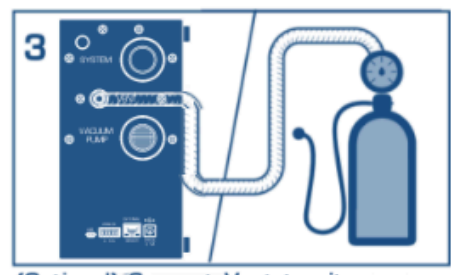

(Optional) Connect Vent to nitrogen or other inert gas or leave open to air

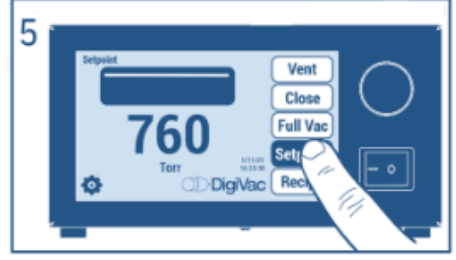

Select Set point as shown (or other options such as Mode or Recipe and play)

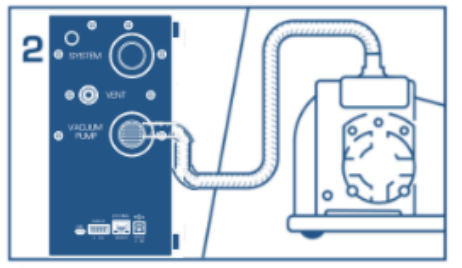

Connect vacuum

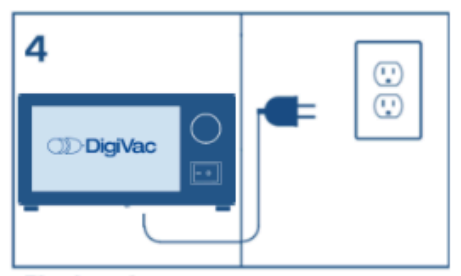

Plug in and power on

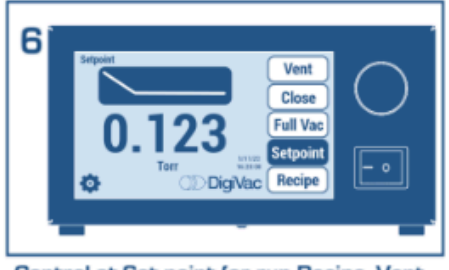

Control at Set point (or run Recipe, Vent, Close or Open valves) at a button's touch!

### Installation note for Optional External Sensor:

Mount the sensor as close as possible to the desired control point. The reading you see on the screen will reflect the reading of the external sensor. Operate the unit according to the directions in the next section just as you would with the internal sensor.

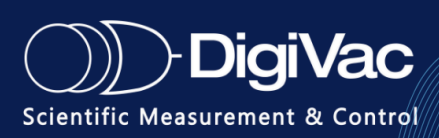

## **Quick Start Guide**

### SNAP Controller | External Sensor

#### **Before Hand**

Connect External Sensor to SNAP like so... Mount the sensor Up-right to avoid contamination and closest to the location where you want to control. The reading you see on the screen will show you the reading of the external sensor.

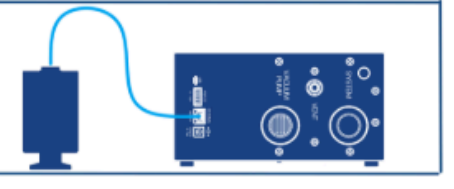

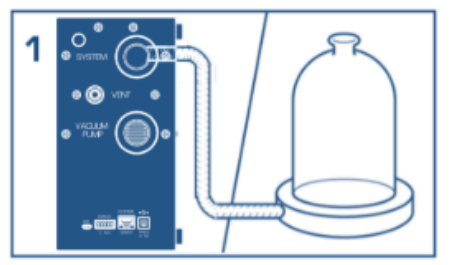

Connect system

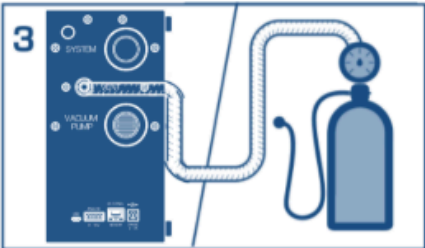

(Optional) Connect Vent to nitrogen or other inert gas or leave open to air

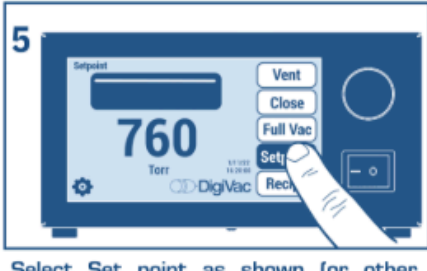

Select Set point as shown (or other options such as Mode or Recipe and play)

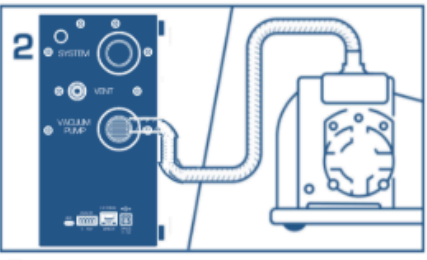

Connect vacuum

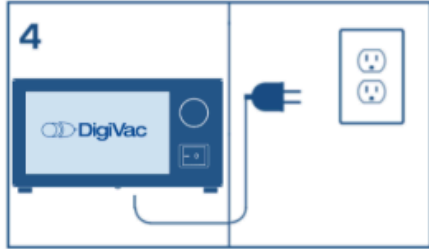

Plug in and power on

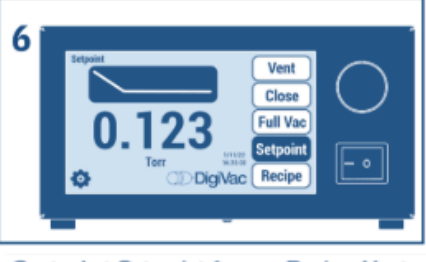

Control at Set point (or run Recipe, Vent, Close or Open valves) at a button's touch!

### Installation note for Optional External Valve (in vent mode):

Mount the external valve on a suitable location on the chamber, following the orientation specified in the manual for that valve. The valve should connect the chamber to atmosphere, with one side facing the chamber and the other open to ambient air. Operation is detailed in the **External Valve Operation section.** 

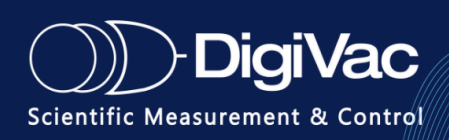

## **Setting Up SNAP Recipe**

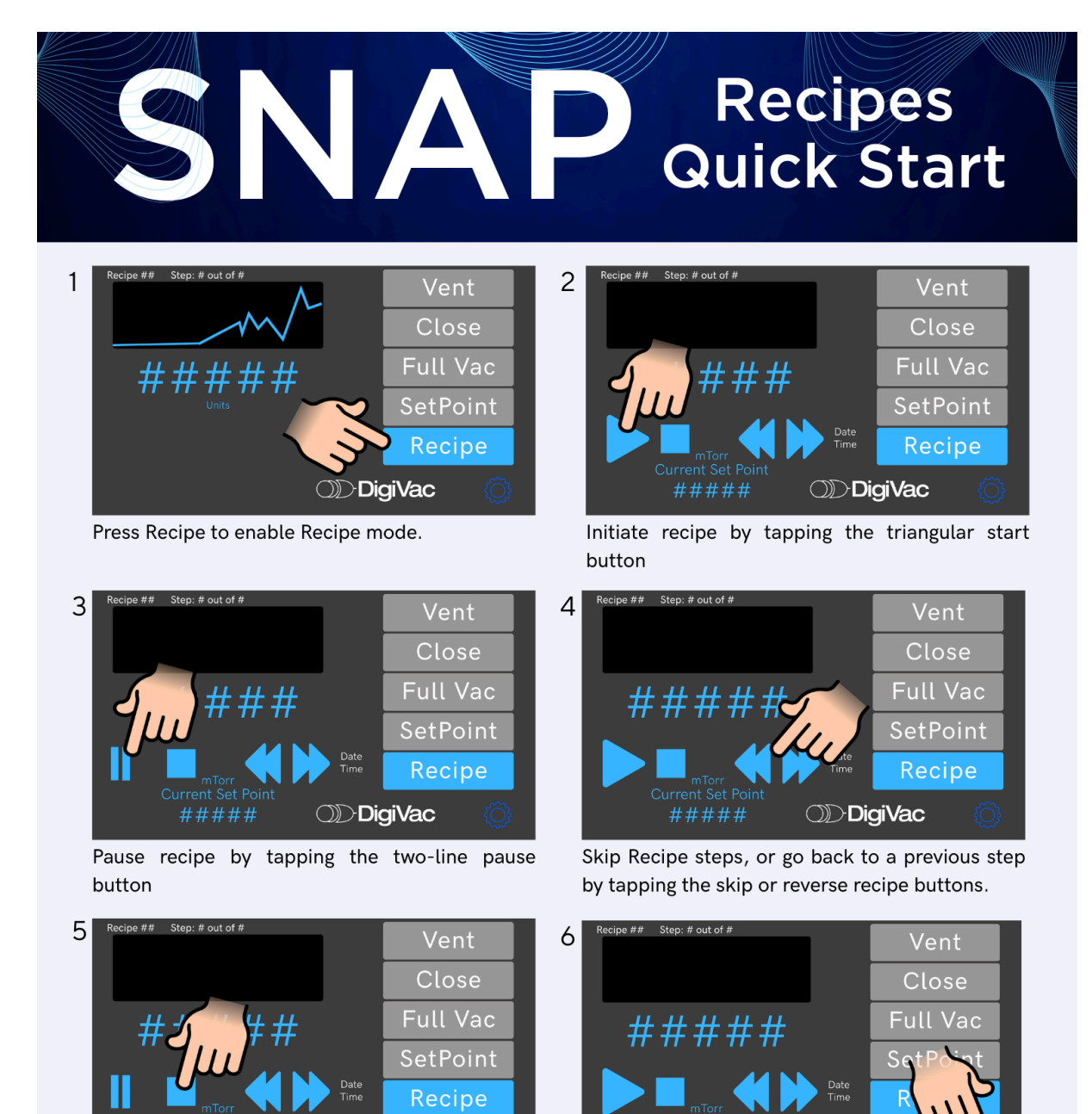

Cancel recipe by tapping the square cancel button

#####

To Edit recipe, tap the settings gear icon in the lower right corner.

OD DigiVac

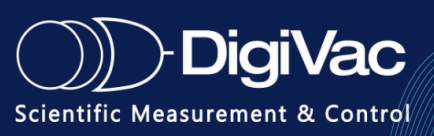

## Recipe Menu Walkthrough & Set Up | Quick Start

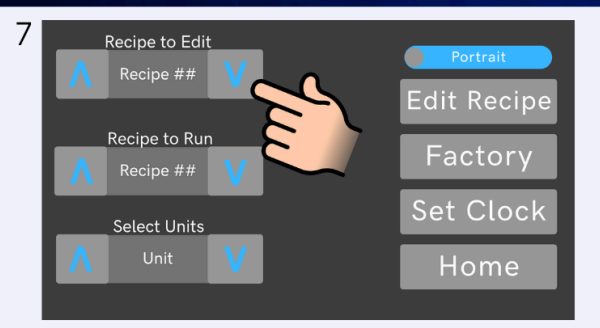

Change the recipe you would like to edit by selecting the recipe that you want to edit by tapping the up and down buttons under "recipe to edit".

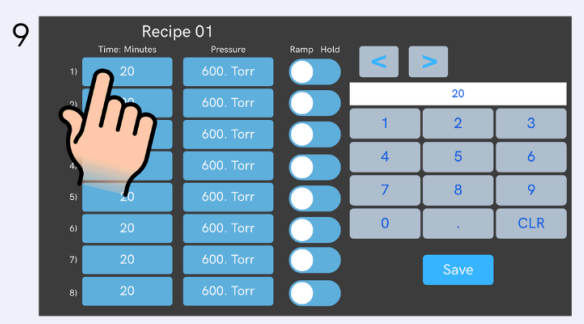

In order to edit the selected recipe, enter the value you would like to use in the recipe using the keypad. The box above will show the value that you can apply to any of the fields under time and pressure. Tap the box you would like to change to the entered value to correct the value.

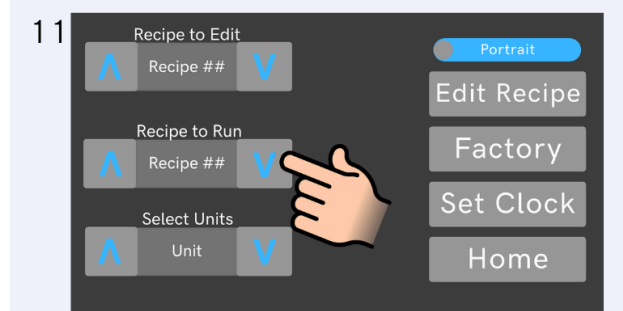

To change the recipe you would like to run, select the recipe using the up and down button under "recipe to run". This is the recipe that will be used when the "Recipe" button on the home screen is tapped.

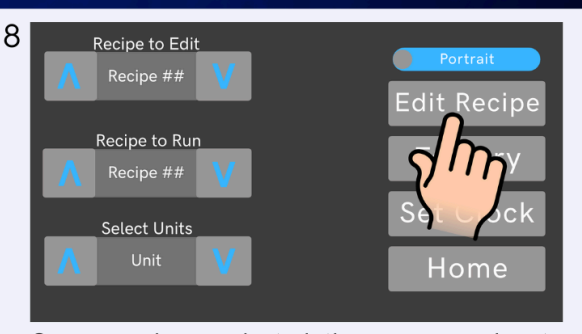

Once you have selected the proper recipe to edit, you can enter the edit recipe menu by tapping the "Edit Recipe" button.

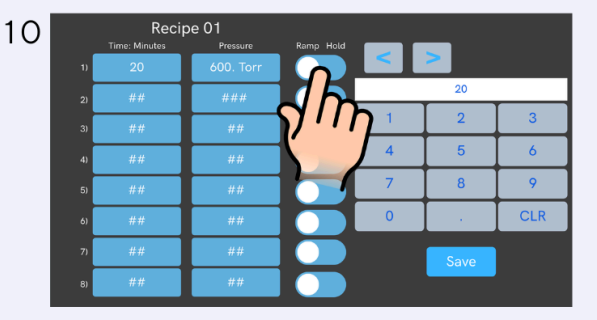

Ramp vs Hold: By selecting "Ramp", the device will reach the desired setpoint at the end of the time allotted for the step. For example, if going from 760 Torr to 600 Torr, which is the first step setpoint in this example, the device will take the entire 20 minutes to reach the 600 torr setpoint. If Hold is selected the device will allow the connected pump to reduce the pressure to the setpoint as fast as the system can adjust. It will also vent or backfill to raise pressure, also changing pressure as fast as the system can adjust, and holding it at that setpoint pressure until the time for that step is over.

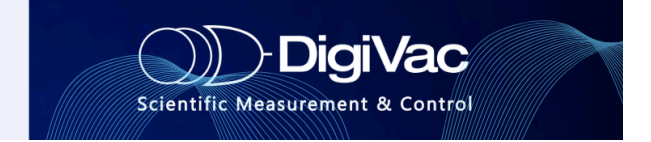

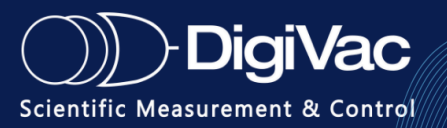

## **Section 3: Menu Screens**

## Main Menu Diagram

## **SNAP Home Screen**

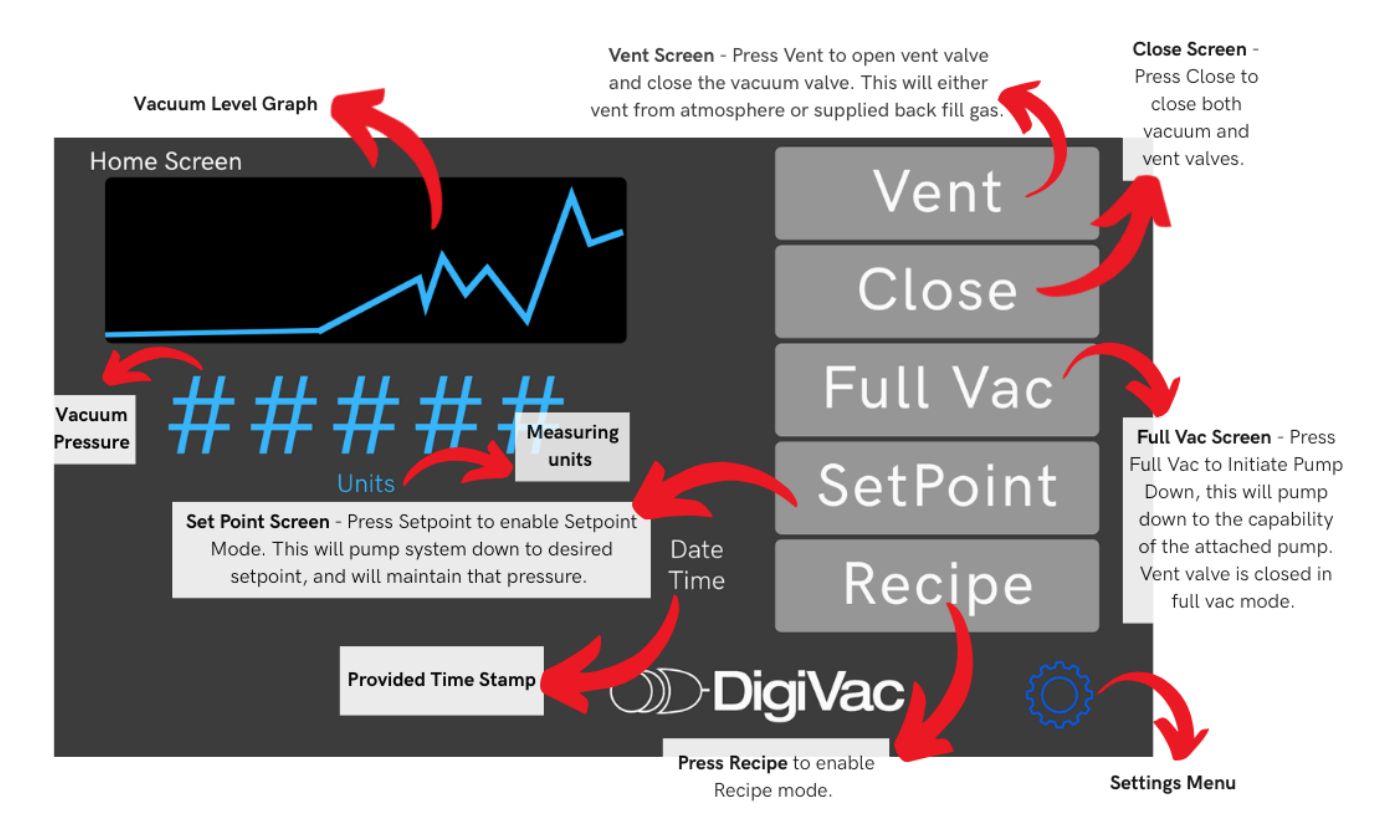

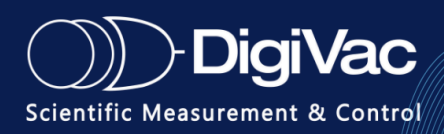

## **Setting Menu Diagram**

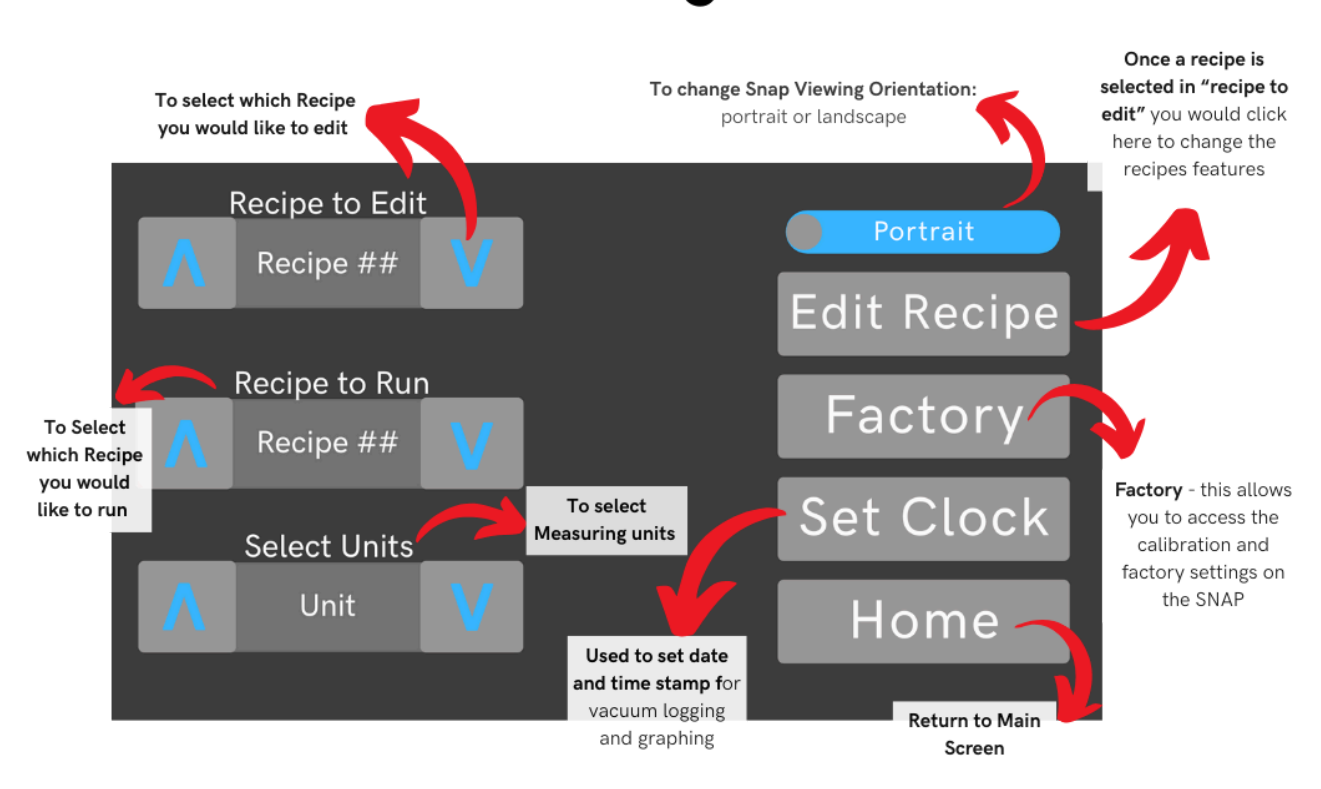

## **SNAP Settings Screen**

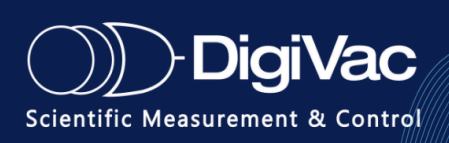

## **Recipe Menu Diagram**

#### States which recipe States which step of you are running the recipe you are currently on Recipe ## Step: # out of # Vent Close Vacuum Pressure Graph Full Vac ## # # Ŧ Current vacuum level SetPoint Date Recipe ïme Current Set Po nt Skip to Next recipe Play or Pause current recipe step Stop Recipe Go back one recipe Run step

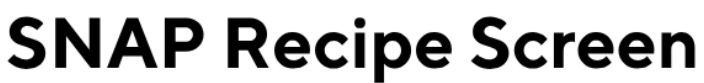

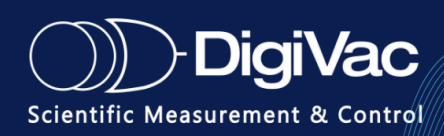

## **Section 4. Operation**

After installation, the unit is ready for immediate operation. This section explains how to control SNAP's channels using the display interface.

SNAP is equipped with a variety of control options:

Watch a video of the overview <u>here</u> and feature-set <u>here</u>

## **Control Set Options:**

- 1. Recipe Control
- 2. Setpoint Control
- 3. Vent to ATM (Bleed Control) or ability to vent with an inert gas
- 4. Close all valves and isolate the system
- 5. Full Vacuum

### **RECIPE CONTROL**

This mode is a powerful feature that allows users to set recipes based on their desired process parameters. The SNAP allows for 10 recipes to be saved and customized at any time.

Set up to 24 steps per recipe with options to **ramp** or **hold** a specific vacuum level. It can also perform each step at a desired pressure for a set time in **minutes** or **seconds**. Learn more about creating a custom recipe in the <u>Creating Custom Recipes</u> section.

Recipe Control also features easy recipe manipulation allowing a user to Play, Pause, Stop, Rewind, and Skip steps while a recipe is live. Learn more about Recipe features in the <u>Using</u> <u>Recipe Mode</u> section.

Watch this video on how to set up recipes easily here

## **SET POINT CONTROL**

This mode uses both vacuum pump suction and ambient air/supplied gas pressure to control the system's vacuum level at a user-defined setpoint. Learn more about setting a custom set point in the <u>Controlling at a Setpoint</u> section.

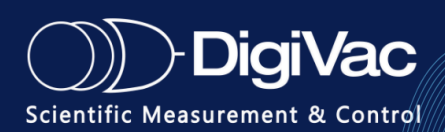

## **CLOSE (Isolate)**

This mode isolates the system by closing both the vacuum and the vent ports. The system is sealed off from both Atmosphere (ATM) and the vacuum pump when this mode is activated.

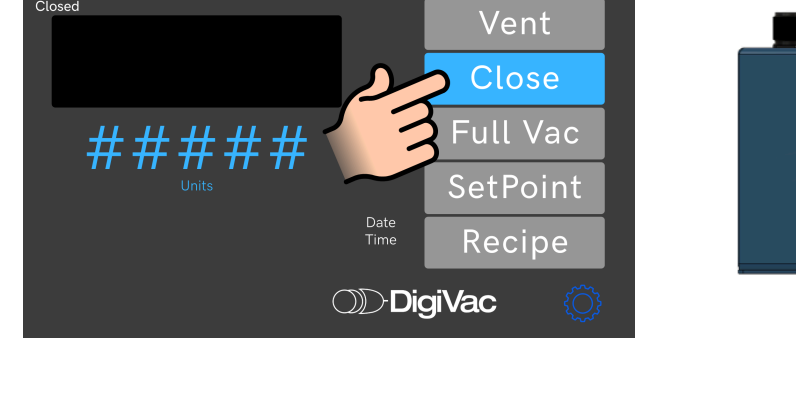

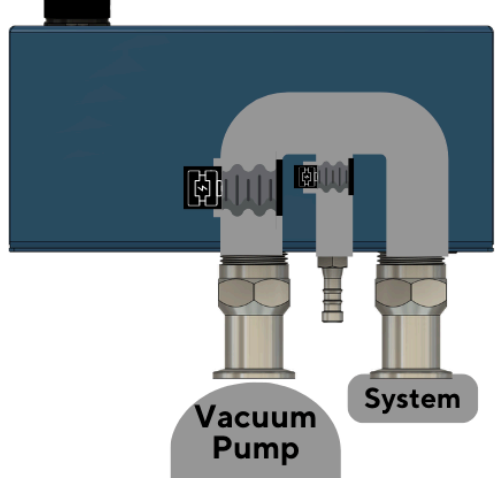

## **FULL VAC**

This mode closes the vent port and opens the vacuum port, allowing rapid and complete pumpdown of the system.

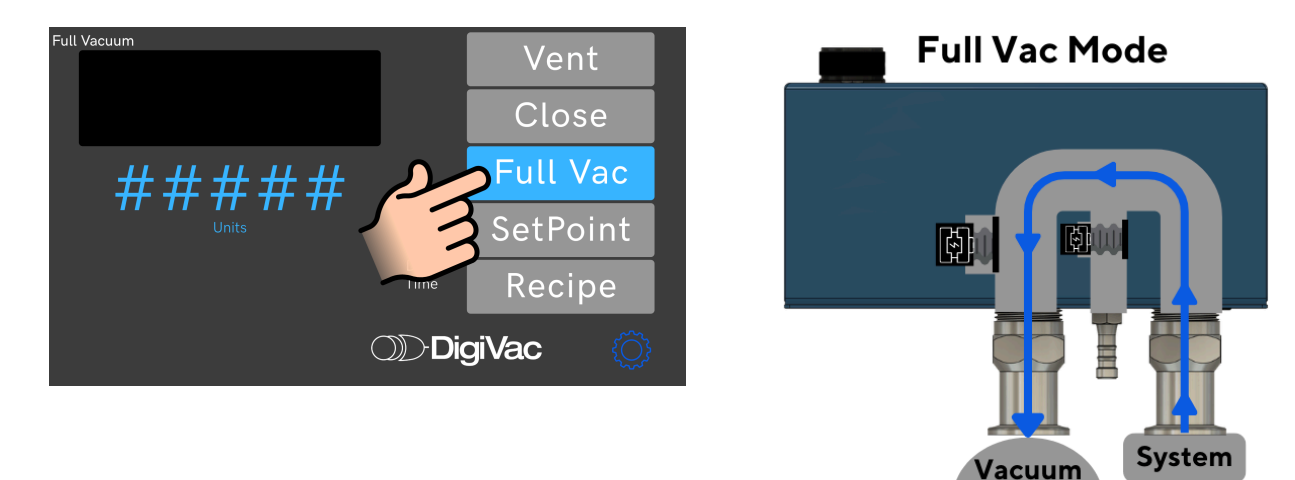

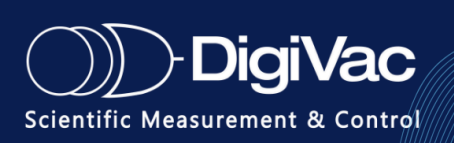

Pump

### VENT

This mode closes the vacuum port and opens the vent port to quickly ventilate the system to atmosphere—ideal for preventing bumping in rotary evaporators or ending a process.

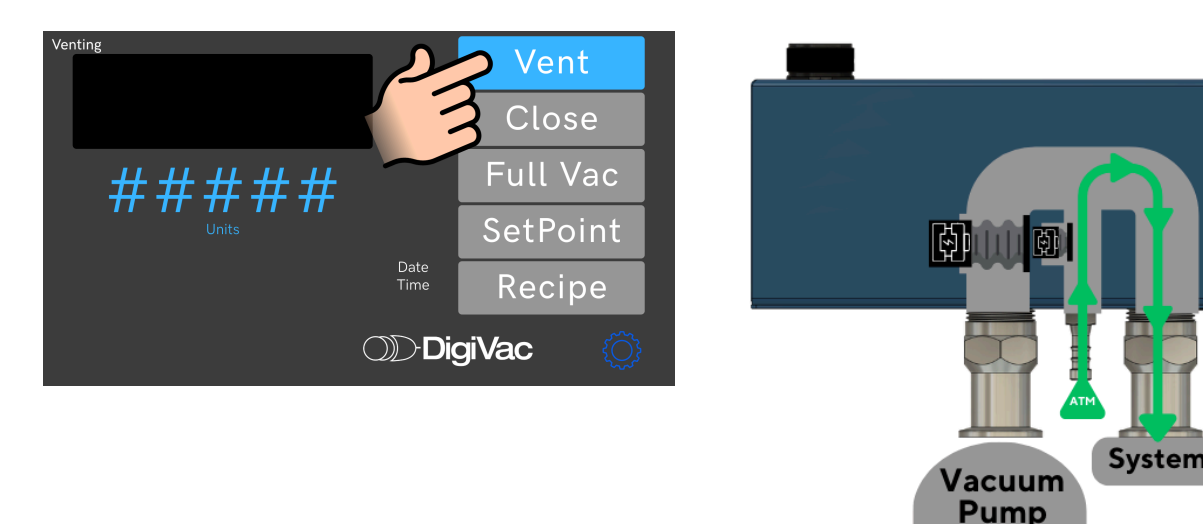

## **Controlling at a Setpoint**

- 1. **Note:** You can either control in setpoint mode, Recipe mode (page 11) or with Analog input. The button highlighted in blue is the currently selected mode.
- 2. Once setpoint mode is activated, the setpoint value button located below the vacuum reading will appear. It will read "S-###.##", listing the current setpoint.
- 3. To adjust this setpoint, press the setpoint value button, turn the knob to the desired setpoint, then push the knob in to save the new set-point, or press the SAVE button on the screen. When you return back to the home screen you will see the value on the setpoint value button change.
- 4. You are now ready to begin controlling vacuum

## PLC Interface for SNAP Analog Input Control

The SNAP controller's analog input (IN 1) accepts 0-10VDC signals to set vacuum pressure setpoints. Configure your PLC's analog output module for 0-10V operation and connect to the SNAP's IN 1 terminal.

## **Voltage Control Logic**

• < 0.5V: Vacuum path fully open, vent closed

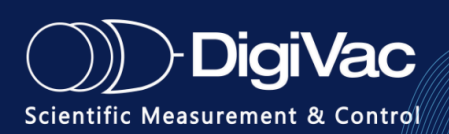

- 0.5V 9.5V: Proportional pressure control (see conversion formulas below)
- > 9.5V: Vent path fully open, vacuum closed

### **Setpoint Conversion Formulas**

Select the appropriate formula based on your sensor configuration:

- **775i Sensor Mode**: Voltage = (Pressure + 42) ÷ 86
- DCP Sensor Mode: Voltage = (Pressure + 55.5) ÷ 111
- 10 Torr Sensor Mode: Voltage = (Pressure + 0.503) ÷ 1.11

### **PLC Programming Example**

For a 1.0 Torr setpoint using 775i mode:

```
Unset
Setpoint_Voltage = (1.0 + 42) \div 86 = 0.5V
Analog_Output_Raw = (0.5 \div 10) \times 32767 = 1638 counts (for
```

```
16-bit DAC)
```

### **Wiring Notes**

- Use shielded cable for analog signals
- Connect shield to PLC analog common
- Verify PLC output range matches 0-10VDC requirement
- Test with multimeter before connecting to SNAP controller

## **Setting PID Variables to Optimize Performance**

SNAP ships with PID variables that are optimized for average vacuum hose lengths for 20 and 50 liter vessels. The SNAP is capable of controlling much smaller and larger vessels, but may require some PID tuning to optimize the control. There is a PID help screen on the unit as well that explains basic PID tuning.

### For more background on PID learn more here.

You can access PID variables from the Setpoint (S - xxx) button when in Setpoint mode.

To adjust:

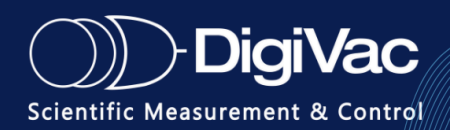

- Click on S xxx button
- Click on PID
- To put in a different number, input that number in the dialogue box
- Touch the value box of the variable you want to change (P, I, D)
- Click OK
- Your new PID variable is set.

# SNAP Set Point & PID Quick Start

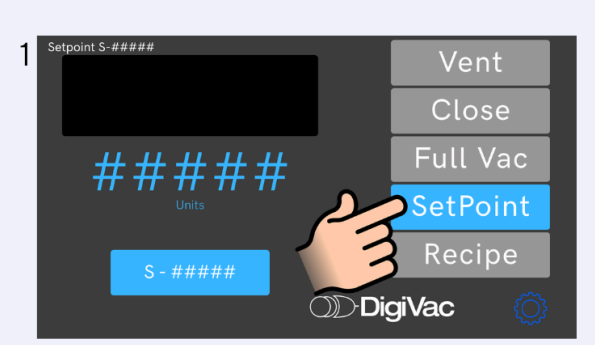

Set Point Screen - Press Setpoint to enable Setpoint Mode. This will pump system down to desired setpoint, and will maintain that pressure.

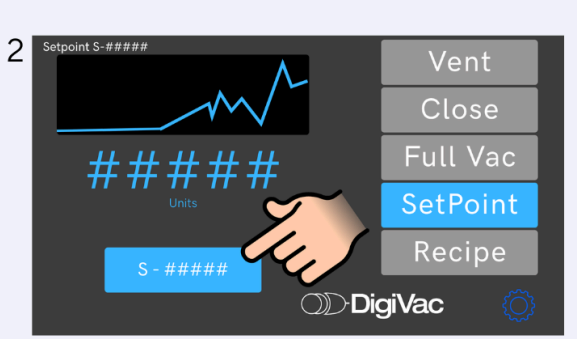

Press SetPoint Value to Adjust SetPoint

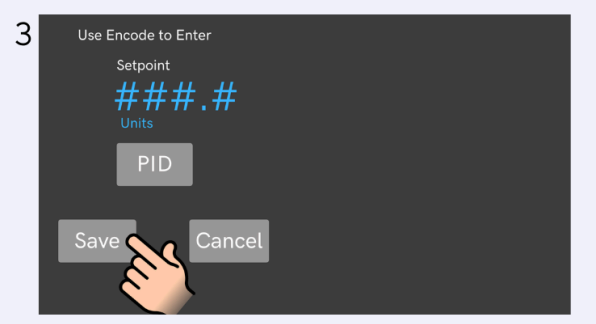

SetPoint Adjustment Screen - Rotate Encoder Knob on Snap to adjust SetPoint for SetPoint mode. Press Save to save new SetPoint Value.

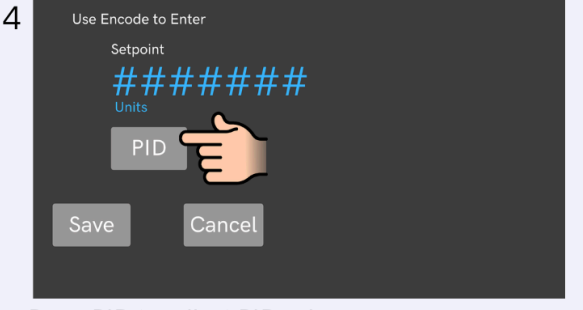

Press PID to adjust PID values.

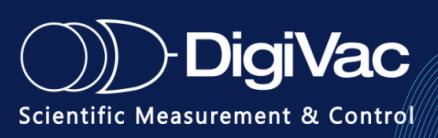

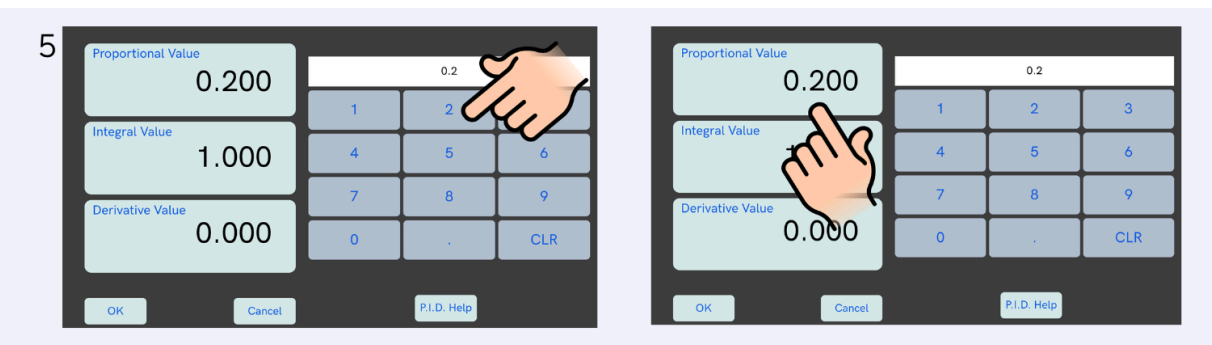

Using the Keypad, enter the value you want to set any of the PID numbers at, the box above the keypad will display the value you can set. Set this value to P,I, or D by tapping the box of the value you wish to change. The value will change to whatever is entered in the box above the keypad.

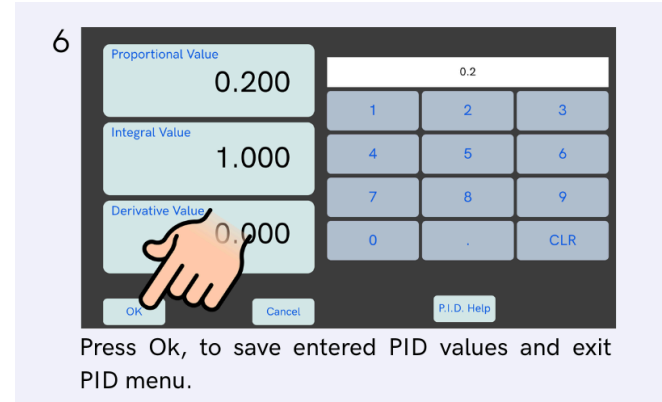

**\*\*Note:** In general, if you seem to be hunting around the setpoint, but never hitting it, reduce P. If you can't seem to ever get to your set point, increase P. There are dissertations in the art of tuning PID, so feel free to leverage them, or call us to help.

## **Using Recipe Mode**

To control in Recipe mode, press the Recipe button.

## **Recipe Quick Key:**

- Play shall run/resume the selected recipe
- **Pause** shall pause the selected recipe and maintain the current pressure level. When play is then pressed, the selected recipe will pick up from it left off and resume
- **Stop** shall end the selected recipe, reset the clock, and maintain the current pressure level. When play is then pressed, the selected recipe will start at step 1

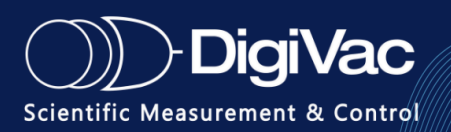

- **Rewind** goes back one step in the current recipe. If you are on step 3, pressing this button will bring you to step 2 and reset the time in that step to 0.
- Skip Forward will advance the recipe by one step.
- If during a process, set point, recipe, vent, close, or full vac is pressed, the current recipe will be **paused**. Recipes operate in a radio button configuration when a mode is selected, all others modes are not active

Play, Pause, Stop, Rewind, and Skip Forward are only associated with recipes (i.e. only work in recipe mode)

### **Creating Custom Recipes**

Here is a step by step guide on how to create up to 10 recipes:

- 1. From the home screen, press the GEAR ICON
- 2. Select the recipe number to edit, then press EDIT RECIPE.
- 3. Customize the selected recipe by TIME ( base of seconds or minutes) and PRESSURE (in Torr) and whether you want to RAMP or HOLD

**Time/Pressure:** to input the the time and pressure, use the number pad to enter the desired points then press the step row or column you want the digit to reside in

**RAMP:** pressure will ascend for a duration of time expressed. Ex. You want to go from 60 Torr to 40 Torr in 2 minutes. SNAP will moderate pressure down to the new set-point so the pressure change is spread out linearly over the 2 minutes. The setpoint ramp is a y=mx+b function where m = dP/dT.

**HOLD:** Pressure change will go quickly to the next pressure point and hold for the specified time. When the recipe ends, it maintains the final setpoint of the recipe.

Watch a video on setting up a recipe here

## **External Valve Operation**

The Time-Based Vacuum Differential Control is an advanced feature of the SNAP vacuum controller, designed to optimize vacuum regulation by dynamically adjusting an external valve. It operates based on vacuum differentials (VD) over predefined time intervals (VDW), ensuring the system reaches the target vacuum level efficiently within the specified timeframe.

Users can configure the Time-Based Vacuum Differential Control feature through **DVCUP**. Setup involves specifying two key parameters:

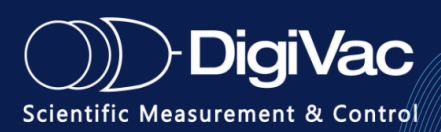

- **Time Interval (VDW):** The maximum amount of time (in seconds) allowed for the vacuum to reach the setpoint.
- Vacuum Differential Threshold (VD): The allowable deviation (in Torr) from the target setpoint within the defined time interval.

If the vacuum does not come within **VD Torr** of the desired setpoint within **VDW seconds**, the controller will activate the external valve, allowing the system to vent more quickly and move toward the next setpoint.

### **Example Configuration**

- VD: 10 Torr
- VDW: 10 seconds

In this case, if the vacuum level is not within 10 Torr of the setpoint within 10 seconds, the external valve will open to accelerate venting.

### **DVCUP Command Reference**

Use the following commands in **DVCUP** to query or set the VD and VDW parameters.

### **Query Current Values**

VD?

VDW?

**Set New Values** 

VD=(x) // Set the vacuum differential threshold in Torr

```
VDW=(x) // Set the time interval in seconds
```

## **USB** Operation

The SNAP can be easily remote controlled via USB by simply connecting a cable to the Micro-USB interface.

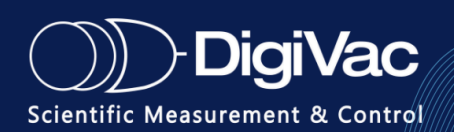

USB has configurable baud rates of 9600, 19200, 115200

When connecting SNAP to a windows PC, the drivers will automatically install and then a terminal session may be initiated. <u>Below</u> is a summary of the commands.

**\*\*Note:** recipes can currently only be input and activated from the touch screen, but set points may be activated by command line if you are in set-point mode only (not available in Recipe mode).

## **RS232 Operation (Optional Add-On)**

The SNAP can be easily remote controlled via RS232.

SNAP features USB connectivity as standard equipment and can be outfitted with an optional RS-232 (serial) module, allowing data monitoring/collection as well as full process control of all SNAP user functions.

The RS-232 port is bi-directional with user-settable baud rates of 9600, 19200 or 115200, with 8 data bits, no parity and one stop bit (independent UART channels are used for USB and RS-232).

The user connection is a 9-pin d-sub female connector installed on the rear panel. Free communications programs such as PuTTy or Docklight combined with our robust DVCUP command set can be used to log SNAP serial data or add automation to your vacuum process.

**\*\*Note:** that while USB is standard on SNAP, only one optional communication module can be installed; either WiFi or Serial RS-232.

## Wifi Operation (Optional Add-On)

This section describes how to connect your DigiVac gauge to a WiFi network, enabling remote monitoring capabilities.

## Setting Up WiFi on Your Gauge

1. Power On the Gauge

Ensure the gauge is powered up and operating normally.

- 2. Locate Network Credentials On the bottom of the gauge, locate the label showing the WiFi SSID and password.
- 3. **Connect to the Gauge's WiFi Network** Using a phone, tablet, or computer, go to your available WiFi networks and connect to

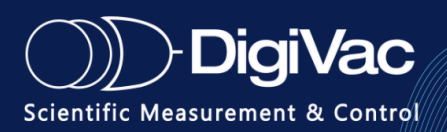

the one that matches the SSID on the label. Enter the password as prompted.

4. Access the Configuration Portal Open a web browser and navigate to: https://192.168.4.1 You should see a DigiVac welcome screen with a three-line menu icon in the top left corner.

### 5. Assign Customer and Gauge IDs

- Click the menu icon and go to **Gauge > Customer**.
- Assign a **Customer ID** and a **Gauge ID** for each sensor connected to the gauge.
- These IDs can be any values you choose but must be unique. They will be used later for remote access and logging.

### 6. Connect the Gauge to Your Workplace WiFi

- From the main menu, navigate to **WiFi**.
- Enter the SSID (network name) and password for your workplace or facility's WiFi network.
- This allows the gauge to communicate with the internet for remote access.

### 7. Check the IP Address

- After submitting your network info, return to the menu and select **IP Address**.
- The static IP address assigned to your gauge will appear here.
- If it does not display right away, try power-cycling the gauge or refreshing the configuration window.

**Note:** You can re-enter the configuration portal at any time by reconnecting to the SSID printed on the gauge and navigating to https://192.168.4.1.

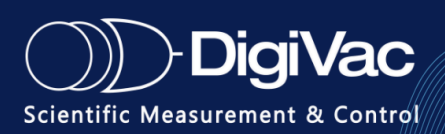

## **DVCUP Cheat Sheet**

#### SNAP DVCUP CHEAT SHEET V1.6.C

| SENSOR AND VALVE CONTROLS:                                                                                                    | UNITS AND DATA MODE:                                                                                                    |
|----------------------------------------------------------------------------------------------------|----------------------------------------------------------------------------------------------------|
| Sensors:                                                                                                    | Units:                                                                                                    |
| With Only Internal Sensor:         VAC1?         With Optional External Sensor:         VAC1?         VAC1?         Get vacuum reading of external sensor         VAC2?         Get vacuum reading of internal sensor         VAC2?         Control Valves:                                                                                                    | U?                                                                                                    |
| REINIT!                                                                                                    | Mode:                                                                                                    |
| SPS1=1       Set the setpoint to 1.         PID Tuner For Valve:       P1=0.8         P1=0.8       Set the Proportional variable         D1=3       Set the Integral variable         D1=3       Set the Derivative variable         Commands to Control Valve:       Set the Derivative variable         Status?       Get current valve mode for internal valve.*         * Response will be "Setpoint", "Vent", "Full Vac", or "Close"         SPI       Set Valve to Setpoint mode         Vent!       Set Valve to Vent mode         Full!       Set Valve to Full Vac mode         Close!       Set Valve to Closed mode         External Valve       Set Valve to Closed mode | Query Current Mode:         M?       Get the current mode for DVCUP*         *The mode can either be Automatic, in which data is sent at the specified T rate, or Manual, in which data is only sent when queried.         Set Current Mode:         M = A       Data will be sent automatically at the specified T         M = M       Data will be sent automatically at the specified T         M = H       Auto string will change to [vacuum value] [setpoint]         M = S       Standard auto string "Vac1="         V?       The device will respond with the version info         For user applications, it is often recommended to set the mode to manual (M) and query the data as necessary.         Timing: |
| VD=5 Set the vacuum differential to 5 units<br>VDW=10 Set the vacuum differential time to 10 seconds                                                                                                    | T?       Get the current data rate for DVCUP         T = 1       Data will be sent 1 time per second, minimum: 0.01                                                                                                    |

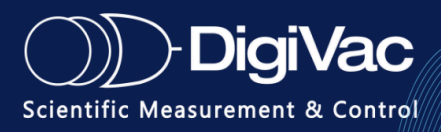

## **Section 5: Troubleshooting**

| Observation                                                                            | Possible Causes                                                                                                    |
|----------------------------------------------------------------------------------------|----------------------------------------------------------------------------------------------------|
| System does not turn on                                                                | Verify the system is plugged in, and all the cords are tight                                                                                                    |
| System takes too long between set<br>points                                            | <ul> <li>Take the SNAP out of the system, , then record how long it takes for the system without the Snap to get from the first vacuum level to the second vacuum level.</li> <li>Re-install the SNAP and run same test</li> <li>If the 2 tests are close, that means the SNAP is performing as it should. If the last 2 tests are different, it means the SNAP is not performing optimally. Please consult your vendor for technical assistance.</li> </ul> |
| Readings are erratic                                                                   | Check reading with another gauge to see<br>if the readings are indeed erratic. If the other<br>gauge does not show erratic readings, consult<br>your vendor.                                                                                                    |
| SNAP is noisy                                                                          | The valves might make a whiny or buzzing sound at startup. This is normal.                                                                                                    |
| SNAPbehaves erratically with over and undershooting, and can't seem to hit a setpoint. | Adjust PID variables, probably reduce variable "P"                                                                                                    |
| Snap seems to be "breathing"                                                           | The base pressure of the pump is probably high as<br>well. This can be solved by resetting the PID. If<br>SNAP is controlling too aggressively, try setting<br>P=p/2. Want to learn more see our white paper<br>on PID                                                                                                    |

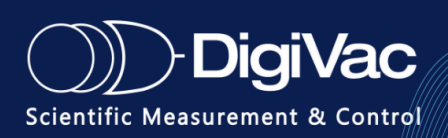

## **Section 6: Servicing and Maintenance**

## **Sensor and Plumbing**

In many cases, a sensor may become fouled with oil or other foreign matter. It is often possible to restore the functionality of contaminated probes with cleaning. If the contaminant is known, the SNAP plumbing should be filled with a fluid that is known to be a solvent to that contaminant. Ethanol and alcohol are powerful solvents effective against many contaminants.

After cleaning with solvents, the plumbing should be completely dried or flushed with a volatile solvent to assure that it is dry prior to reinstalling it. If this is not done, contamination of the system may result.

## Maintenance

Your vacuum instrument should give you many years of trouble-free service. There are no regularly scheduled maintenance intervals. If consistent accuracy is required, it is recommended that the SNAP and power supply be returned for an annual calibration check.

## Calibration

**Note:** The SNAP is tested and configured at the factory to work with the vacuum sensor it is purchased with.

### **Internal sensor**

There is inherent drift in all sensors. Repeatability is specified in the datasheet, but the specification is typically a worst case scenario as drift is not easily predicted and depends on the operating environment. Depending on your accuracy requirements, it makes sense to set up a calibration interval to obtain as found data, and get a fresh calibration. Having this information will allow you to determine the optimal calibration interval. The accepted interval is 1 year, but depends on the accuracy you require and what you have defined in your standard operating procedures (SOPs).

Note the sensors have excellent accuracy by themselves. All gauges are tested under real vacuum in our factory using certified reference standards. DigiVac offers standard calibration and repair services as well as NIST-certified calibration, where we record the SNAP's readings at specific test points compared to a certified reference standard and issue paperwork with the results.

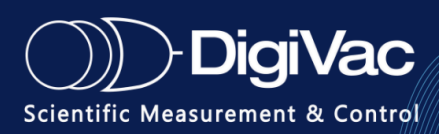

## **External Sensor**

The calibration for the external sensor is performed in the factory with a certified voltage reference. User adjustments to the calibration menu are not necessary and may result in gauge malfunctioning.

To learn *more information* on Calibrating your SNAP please reach out to our technicians at <u>tech\_support@digivac.com</u> or Call 732-765-0900, they will be able to provide assistance.

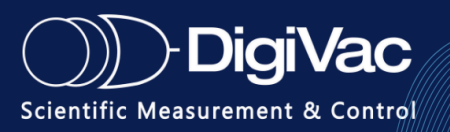

## Section 7: Data Monitoring and Logging

### **USB Serial Monitoring and Data Logging**

This section describes how to monitor and log data from the SNAP using PuTTY or any serial terminal software that supports session logging.

### Requirements

- Windows PC (or compatible OS)
- USB or Serial connection to the SNAP
- PuTTY installed (Download here)
- Appropriate serial driver installed

### 1. Determine the COM Port

- 1. Plug in your SNAP via USB.
- 2. Open Device Manager.
- Expand Ports (COM & LPT) to find your SNAP and note the assigned COM port (e.g., COM3).

### 2. Open PuTTY and Configure the Serial Connection

- 1. Launch **PuTTY**.
- 2. In the **Session** category:
  - Select **Serial** as the connection type.

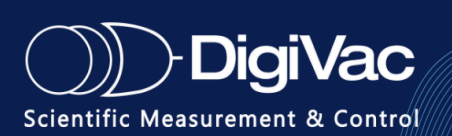

- Enter your COM port (e.g., COM3).
- Set **Speed (baud)** to 115200.

Note: The baud rate can be changed in the settings. Default is 115200, if you change the baud rate, put the desired baud in the **Speed** section.

### 3. Set Up Logging (Optional)

- 1. In the left panel, go to **Session > Logging**.
- 2. Select "All session output".
- 3. Choose a location and filename for the log file.
- Optional: Enable "Always overwrite it" or "Append to the existing file", depending on your preference.

### 4. Start the Session

- 1. Return to the **Session** screen.
- 2. Click Open.
- 3. A terminal window will open. You should see SNAP output start to appear.

**Note:** If nothing appears, verify the COM port, baud rate, and cabling. Ensure no other software is accessing the same COM port.

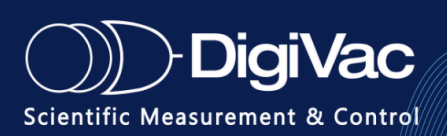

5. Stop Logging and Save Your Data

- To stop logging, simply close the PuTTY session window.
- Your log file will be saved in the directory you specified.

### **Alternative Software Options**

If you prefer alternatives to PuTTY, the following also support serial logging:

- Tera Term
- RealTerm
- CoolTerm (Mac-friendly)
- Minicom (Linux)

Setup steps are generally similar: configure port settings, start a session, enable logging, and save the output.

## Logging Vacuum Data with the RSLogger

### Requirements

- SNAP vacuum controller with RS232
- RSLogger
- Micro USB-B cable and USB charging block to power the RSLogger
- DB9 serial cable (male to female) to connect SNAP to the RSLogger
- USB flash drive (FAT32 formatted) for data extraction and storage

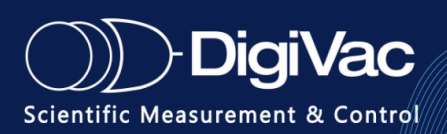

To Record Data:

- 1. Power up the SNAP using the provided 24V power supply.
- Ensure the RSLogger is powered via micro USB-B and a USB charging block. The green LED on the logger should be solid when powered.
- 3. Connect the SNAP to the RSLogger using the female DB9 to male DB9 cable.

The green LED on the logger will blink once per minute, indicating that a vacuum and temperature data point has been recorded.

Extracting Data from the Logger

- 1. Unplug the RS232 cable from the logger while leaving it powered on.
- 2. Insert the flash drive into the logger's USB port.
- 3. The red LED will blink repeatedly while data is being written to the flash drive.
  - This may take several minutes if the SNAP has been logging for days or weeks.
  - The logger will write all new data recorded since the last data dump.
  - If logging multiple times in one day, new entries will be appended to that day's file.
  - A new file is automatically started at midnight.

### Viewing the Data

1. Once the red LED stops blinking, remove the flash drive from the logger and plug it into your computer.

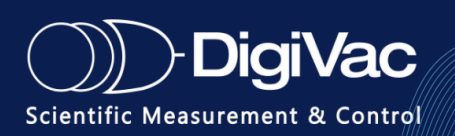

- Open the folder on the flash drive. It will begin with an underscore and "L" (e.g., \_L120004).
- 3. Inside the folder, you will find:
  - Date-coded .txt files containing the logged data.
  - These files can also be opened in Excel and saved as .xlsx if needed.
- 4. Important: Do not delete, move, or edit the following system files:
  - CONFIG.BAK
  - MEMORY.MAP

Data Format Example

CSS

CopyEdit

TIME PRESSURE SETPOINT

2025-01-29 13:13:52.572540 729.0 700.0

Setting Up a New Flash Drive

### 1. Connect the USB Device

- Insert a FAT32-formatted USB flash drive into the RSLogger's USB port.
- The logger will automatically recognize and configure the drive.

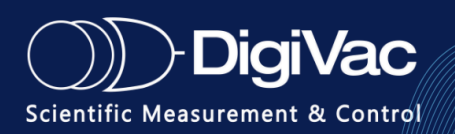

- Password protection is disabled by default. (Refer to the RSLogger User Manual to enable security options.)
- 2. Folder Creation
  - The RSLogger will create a folder named using the logger's unique serial number, for example: \_L120004
    - The \_L prefix is standard across all RSLogger devices.
    - The 6-digit serial number is in HEX format.
  - This folder becomes the RSLogger's main working directory, containing:
    - All logged data
    - Logger configuration files
    - System metadata

#### 3. First-Time File Generation

- With the logger powered on, insert the flash drive.
- The red LED will blink briefly, then stop.
- The logger will create the following files:
  - CONFIG.BAK Contains configuration settings (timestamp format, baud rate, etc.)
  - MEMORY . MAP Manages internal memory indexing and history

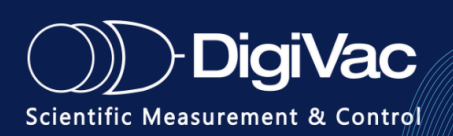

These files are pre-configured by DigiVac on included drives.

Do not delete or modify them outside of official instructions.

For assistance, contact DigiVac technical support.

### \*\*\*Note on Using a Blank Flash Drive

If a blank drive (one with no CONFIG or MEMORY files) is inserted into a logger that has been actively logging:

- The logger will write all historical data stored in memory to the drive.
- This may take several minutes to hours depending on how long the device has been in operation.
- Once the files are generated and written, the drive can be used normally for future data dumps.

Using a flash drive that already contains the CONFIG. BAK and MEMORY. MAP files will allow

the logger to only write new data since the last dump.

## Logging Data Using StrataCapture

This section explains how to log vacuum data from compatible DigiVac controllers (e.g., SNAP, StrataVac, StrataVac Touch, Fyra) using StrataCapture, DigiVac's free data logging software.

### Requirements

- Windows PC
- Compatible DigiVac controller (SNAP, StrataVac, etc.)
- USB or Serial connection to the controller

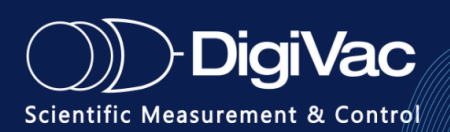

• <u>StrataCapture software installed</u>

#### 1. Connect Your Device

• Plug your SNAP into your PC using a USB cable.

#### 2. Launch StrataCapture

- Open the StrataCapture application.
- Upon launch, it should automatically detect and display the SNAP.

#### 3. Configure Logging Options

- Press File > Select Directory, to select location for saved data.
- The real-time pressure readings will begin streaming into the application.

#### 4. Start Logging Data

- Click **RECORD**.
- StrataCapture logs data in .CSV format with timestamps, making it easy to analyze or import into spreadsheet applications.

#### 5. Stop Logging and Review Data

- Click **Stop** to end the logging session.
- Your data will be saved automatically to the file location you chose.
- Open the CSV file in Excel, Google Sheets, or any spreadsheet viewer to review logged vacuum data.

6. Cloud Logging (Optional)

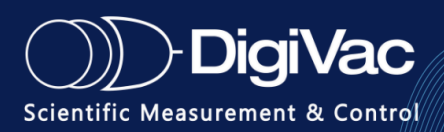

• If connected to the internet, StrataCapture also logs your session to a unique page on <u>Vacuum Network</u>, allowing for real-time remote monitoring and collaboration.

#### Troubleshooting

- If your device is not detected, double-check:
  - USB/Serial drivers are installed correctly
  - COM port is not in use by another program
  - Device is powered and securely connected

### Logging Data Using Torch

This section explains how to log vacuum and temperature data using a SNAP vacuum controller

and a Torch Data Logger. The Torch requires a SNAP that is temperature enabled to be used.

Inquire with Digivac to find out information about SNAP and temperature monitoring.

### Requirements

- SNAP w/ temperature sensor option
- Torch Data Logger
- MicroUSB cable

### **1.** Connect the Devices

Use the micro-USB cable to connect the Torch Data Logger to the SNAP.

### 2. Set up the system

Ensure the SNAP is properly connected to your vacuum oven setup.

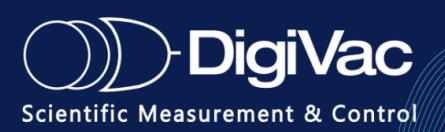

#### 3. Power On

Turn on both the SNAP and the Torch Data Logger if they aren't already powered.

#### 4. Automatic Detection

Once powered, the Torch will automatically detect the SNAP.

#### 5. Ready to Log

Press Start Run to begin logging.

#### 6. Need Help?

Refer to the "Torch Operation Manual" included with your Data Logger for detailed instructions.

### Logging Data Using Analog Out

The SNAP Vacuum Controller offers two analog voltage outputs (OUT1 and OUT2) for real-time pressure data logging. These outputs can be connected to a PLC, data acquisition system, or any device capable of reading 0–10 V analog signals.

**Note:** OUT1 and OUT2 operate independently and provide simultaneous analog signals. Be sure to select the appropriate channel based on your required measurement range.

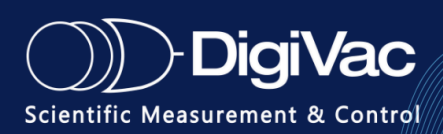

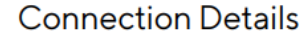

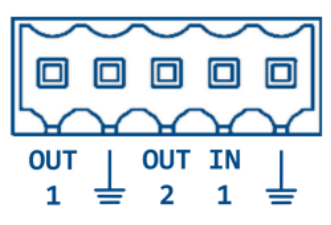

### Requirements

- A receiving device (e.g., PLC, DAQ system) that accepts **0–10 V DC input**.
- Shielded cable is recommended for long runs to reduce noise

### Sensor- Specific Output Scaling

775i Sensor

| OUT1                         | OUT2                    |
|------------------------------|-------------------------|
| Pressure = (Volts - 1) * 100 | $Pressure = 10^{Volts}$ |

For OUT1, 1V to 10V corresponds to 0 to 900 Torr. For OUT2, 1V = 10 Torr, 2V = 100 Torr, etc.

#### **Quantum Sensor**

| OUT1                        | OUT2                            |
|-----------------------------|---------------------------------|
| $Pressure = 10^{Volts - 1}$ | $Pressure = 10^{(Volts - 6.5)}$ |

### **10 Torr Capacitance Manometer**

| OUT1             | OUT2                         |
|------------------|------------------------------|
| Pressure = Volts | Pressure = (Volts - 1) * 100 |

Note: OUT2 is set by the reading on the internal 775i sensor to allow readings above 10 torr.

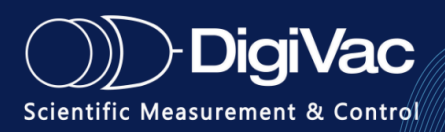

## Monitoring and Logging Data using Wifi

Once your gauge is connected to your workplace WiFi network, you can monitor vacuum readings remotely using either a terminal program (via Telnet) or a web browser through <u>www.vacuumnetwork.org</u>.

### Monitoring and Logging via Telnet

### 1. **Obtain the IP Address**

After setup, navigate to the IP Address screen in the gauge's WiFi menu to retrieve the static IP assigned to your device.

### 2. Launch a Terminal Program

Open a terminal application such as PuTTY or Tera Term on your computer.

### 3. Configure Telnet Settings

- Connection type: Telnet
- Host Name (or IP address): Enter the IP address shown on the gauge
- Port: 10001

### 4. Start the Session

Once connected, the terminal will display live vacuum readings and setpoint values.

Refer to the <u>DVCUP Command Reference</u> section of this manual for details on sending commands to adjust setpoints or query vacuum readings.

### Monitoring and Logging Via Vacuumnetwork.org

The SNAP controller supports both remote monitoring and data logging through <u>www.VacuumNetwork.org</u>, DigiVac's cloud-based vacuum portal. This guide outlines how to configure your SNAP gauge for online access and how to log data during a vacuum process.

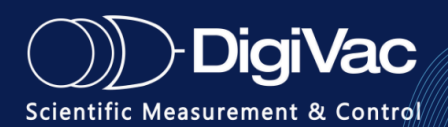

Requirements

- SNAP controller is WiFi-enabled and powered on.
- Gauge is configured with a **Customer ID** and **Gauge ID**.
- The gauge is connected to your workplace WiFi.
- You have a web browser and access to <u>VacuumNetwork.org</u>.
- **Optional**: A DigiVac logging utility such as **StrataCapture** (or equivalent) if long-term session logging is required.

Monitor in Real-Time

Once your SNAP is connected to a workplace network:

1. Open a web browser and enter the following URL: <u>http://www.vacuumnetwork.org/?id=YourCustomerID</u>

Replace YourCustomerID with the Customer ID you entered in the gauge configuration.

- 2. A live webpage will open, displaying real-time vacuum readings for all gauges associated with that Customer ID.
- 3. Each SNAP controller (Gauge ID) and its associated sensor channels will appear. Values refresh approximately once every 10 seconds.

Note: Make sure you're connected to the workplace network, not the gauge's SSID.

### Logging Vacuum Data to the Cloud

While VacuumNetwork.org is primarily for monitoring, the SNAP can also log vacuum data during a session using DigiVac's logging tool. Here's how:

#### Logging with StrataCapture

1. Start a Logging Session

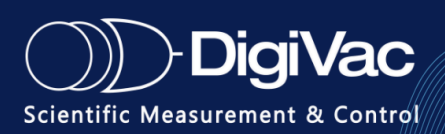

- Open Stratacapture.
- Connect to the SNAP over USB or Telnet.
- Start a session (record button).

### 2. Cloud Sync

- During the active session, VacuumNetwork.org receives updates from the gauge (if connected to the internet).
- This creates a live session visible via the web portal.

### 3. Stop and View

- When you end the session, a copy is stored locally.
- Logged sessions can be exported or retrieved from your local machine.

**Note**: The timestamp is captured and persists after the session ends.

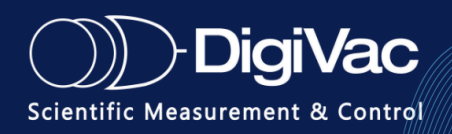

## **Section 8: Specifications**

| Valves                      | Wetted materials: 304 Stainless Steel, Viton, and PTFE (teflon)                                                                    |  |
|-----------------------------|----------------------------------------------------------------------------------------------------|--|
| Range of Control            | 2 Torr to 775 Torr (50mTorr -760 Torr with External Sensor)                                                                        |  |
| Accuracy, Control           | +/- 5% of                                                                                                    |  |
| Time to converge within 5%  | reading <30 seconds                                                                                                    |  |
| Integral Sensor             | Sen 775i                                                                                                    |  |
| Integral Sensor Accuracy    | +/- 2 Torr                                                                                                    |  |
| Integral Sensor Range       | 0.5 - 775Torr                                                                                                    |  |
| Vacuum Path Orifice         | Minimum orifice of 20mm                                                                                                    |  |
| Minimum Bleed Valve Orifice | ¼" or 6.35mm hose barb I.D.                                                                                                    |  |
| Conductance                 | L/s: 36.44<br>L/m: 2186.4<br>CFM: 76.8884                                                                                          |  |
| Power                       | 100-240VAC 50/60Hz                                                                                                    |  |
| Dual Vacuum Control         | Proportional throttle and proportional bleed control (vent to atmosphere) delivered from an integral dual valve module per channel |  |
| External Sensor             | Upgrade to a 10 torr capacitance manometer for improved accuracy or DigVac Quantum Sensor for improved range                       |  |
| Output                      | Ability to be controlled remotely via USB or analog in/out for integration into larger systems                                     |  |
| Recipes                     | Program ramps and holds vacuum at different duration and vacuum levels                                                             |  |
| Enclosure                   | 9 ¼" width, 4 ¼" depth, 4 ¾" height                                                                                                |  |
| Certifications              | CE, UL, CSA, (planned for 1H 2022) RoHS                                                                                            |  |

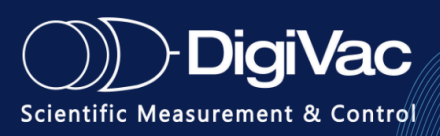

## **Section 9: External Sensor Accuracy**

Overall measurement accuracy is influenced by both the sensor and device accuracies. Users should account for sensor-specific tolerances in addition to the SNAP's full scale accuracy of  $\leq \pm 0.01\%$  of the sampled input (sensor) voltage.

### **Sensor Accuracy**

Measurement accuracy is largely dependent on the External Sensor connected to the SNAP. Below is a list of gauges that the SNAP does or will support, and their associated accuracies as of the date of this printing.

| Mfr.              | Sensor             | Туре                                         | Range                        | Accuracy<br>(as percent of reading, unless noted)                                                                        |
|-------------------|--------------------|----------------------------------------------|------------------------------|----------------------------------------------------------------------------------------------------|
| DigiVac           | DCP                | Capacitance<br>Manometer + Piezo             | 0.01 to 1,000 Torr           | 0.01 to 0.099 Torr: ± 3%<br>0.100 Torr to 9.99 Torr: ± 2%<br>10 Torr to 1000 Torr: ± 3%                                  |
| DigiVac           | DPP                | Pirani + Piezo                               | 1.0 x 10 -5 to 1000 Torr     | 7.5x10E-6 to 7.5x10E-5: ± 50%<br>7.5x10E-5 to 6x10E0: ± 14%<br>6x10E0 to 7.5x10E+1: ± 5%<br>7.5x10E+1 to 1000 Torr: ± 2% |
| DigiVac           | DPCP               | Capacitance<br>Manometer, Piezo,<br>+ Pirani | 1.0 x 10 -5 to 1000 Torr     | 7.5x10E-6 to 7.5x10E-5: ± 50%<br>7.5x10E-5 to 7.5x10E-3: ± 20%<br>7.5x10E-3 to 1000 Torr: ± 3%                           |
| Kurt J.<br>Lesker | AGC<br>10 Torr     | Capacitance<br>Manometer                     | ~ 3 decades below full scale | ± 0.20%                                                                                                    |
| Agilent           | CDG-500<br>10 Torr | Capacitance<br>Manometer                     | 0.01-10 Torr                 | ± 0.20%                                                                                                    |

For more information on **SNAP Sensor Calibration** please reach out to our technicians at <u>tech\_support@digivac.com</u> or Call **732-765-0900**, they will be able to provide assistance and our Calibration Manual upon request.

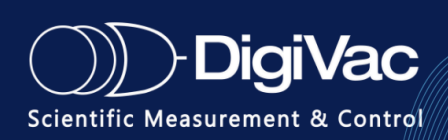

## Section 10: Understanding Torr

Many vacuum instruments, including this one, are calibrated in **Torr**, a unit of **absolute pressure**.

At sea level, the pressure of the atmosphere is approximately 14.696 psi (pounds per square inch), commonly rounded to 14.7 psi. This pressure results from the weight of the air in the Earth's atmosphere pressing down on each square inch of surface.

One Torr is defined as the pressure exerted by a 1-millimeter column of mercury (mmHg). Pressure can also be expressed in milliTorr (mTorr), where:

- 1 Torr = 1,000 milliTorr
- 1 milliTorr = 1 micron

**\*\*\*Note:** The terms milliTorr and micron are interchangeable and both refer to 1/1000 of a Torr.

This pressure is due to the weight of all of the air in the earth's atmosphere above any particular square inch. This 14.696 PSI is equivalent to the pressure produced by a mercury column of approximately 29.92 inches high or .76 meters ( $\sim$  3/4 of a yard) or 760 millimeters of mercury.

Atmospheric pressure varies greatly with altitude. It decreases approximately 1 inch of mercury per thousand feet of altitude. It also varies widely with local weather conditions. (Variations of one half inch in a single day are common.)

The term **"vacuum"** refers to any pressure lower than atmospheric pressure—what we often think of as "suction." While using **atmospheric pressure** as a reference is acceptable for moderate vacuum levels (down to about **27 inches of mercury**), it becomes less practical at deeper vacuum levels.

In such cases, it is more meaningful to use **absolute pressure**, which is measured from **absolute zero pressure** (a perfect vacuum) rather than from atmospheric pressure.

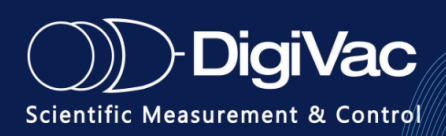

## **Section 11: Instrument Updates and History**

| Version | Release date | Feature updates                                                                                                    |
|---------|--------------|----------------------------------------------------------------------------------------------------|
| 22A18   | 2022-02-04   | SNAP Stratacapture support added.                                                                                                    |
| 22L16   | 2023-1-20    | Made improvements to analog in functionality.                                                                                                    |
| 23G13   | 2023-10-23   | Adds in external vent valve                                                                                                    |
| 24A16   | 2024-01-16   | Bug fixes.                                                                                                    |
| 25D01   | 2025-4-06    | This code version improves<br>upon motor control routines,<br>UI functionality, and adds<br>temperature features to the<br>SNAP. Can also be used as a<br>cart. |

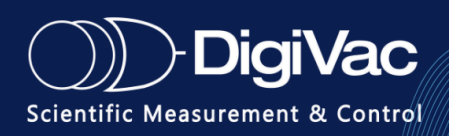

# Section 12: Terms of Use, Limited Warranty, and Liability Waiver

**THE DIGIVAC COMPANY ("DIGIVAC")** offers all of its products with the following terms and conditions and notices as follows. By accepting and/or using a DIGIVAC product, you hereby acknowledge and agree to the following terms and conditions, and acceptance of these terms and conditions are a condition precedent to any purchase/sale agreement between you and DIGIVAC.

**Exclusive Obligation**: The DIGIVAC product you are purchasing has been designed for a specific use within a set of suitable operating conditions, as set forth in its User Manual, or as indicated otherwise by DIGIVAC. Any use of the DIGIVAC Product for any purpose or under any conditions, other than those specified, shall render any limited warranty void, and shall expressly invalidate any liability of DIGIVAC for damages as a result of such misuse.

**User limitation**: You may not modify, copy, distribute, transmit, display, perform, reproduce, publish, license, create derivative works from, transfer, or sell, any information, software, products or services obtained from or created by DIGIVAC to any third party, without the express written consent of DIGIVAC to do otherwise. Any violation of this provision shall give rise to an indemnification of DIGIVAC by you, for any third party claims arising out of such violation.

**THIRTY (30) DAY LIMITED Warranty**: All DIGIVAC products are warranted against any manufactured defect for a period of thirty (30) days from date of purchase, unless such product is a custom-work for you and not a standard DIGIVAC product. Any product qualifying as a custom-work shall not be warranted against any defects for any purpose, and your acceptance of such custom-work shall relieve DIGIVAC of any liability for any purpose. WITH THE EXCEPTION OF THE LIMITED WARRANTY ABOVE, YOU AGREE ANY DIGIVAC PRODUCT IS PROVIDED AS IS, EXCLUSIVE OF ANY WARRANTY, INCLUDING, WITHOUT LIMITATION, ANY IMPLIED WARRANTY OF MERCHANTABILITY, FITNESS FOR A PARTICULAR PURPOSE, NON-INFRINGEMENT, OR ANY OTHER WARRANTY, EXPRESSED OR IMPLIED.

**Limitation Of Liability**: You agree and acknowledge, DIGIVAC shall have no liability to you whatsoever for any direct, indirect, punitive, incidental, special consequential damages arising out of or connected with the use or misuse of its products. In particular, given the nature of DIGIVAC products, you agree and acknowledge, under no circumstances whatsoever shall DIGIVAC be liable to you for any consequential damages for damage to any non-DIGIVAC product or service, arising from the failure, use or misuse of a DIGIVAC product, including, but not limited to, any vacuum system, engine, vehicle, factory, or the like. In the event, a court of law with proper jurisdiction finds DIGIVAC liable to you for any purpose, you agree and acknowledge DIGIVAC's maximum liability shall not exceed the purchase price of one unit of product giving rise to such liability, or \$250.00, whichever is greater.

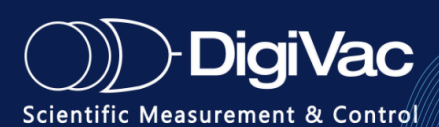

**Entire Obligation**: These terms and conditions express the entire obligation of DIGIVAC with respect to its products. If any part of these terms and conditions are deemed void, invalid, unenforceable or illegal, including, but not limited to, the warranty disclaimers, liability disclaimers and liability limitations set forth above, then the unenforceable clause or sentence may be disregarded with the remainder of these terms and conditions valid and enforced. In the event the unenforceable clause or sentence leaves a void in these terms and conditions, a provision closely matching the intent of the unenforceable provision should be deemed inherent within these terms and conditions, slightly modified to render such provision valid and enforceable. General: These terms and conditions are governed by the laws of the State of New Jersey, USA. You hereby consent to the exclusive jurisdiction and venue of the Courts of New Jersey, in all disputes arising out of or relating to the use of this product. Use of this product is unauthorized in any jurisdiction that does not give effect to all provisions of these terms and conditions.

**Modification of Terms and Conditions**: DIGIVAC reserves the right to change the terms, conditions, and notices under which their products are offered.

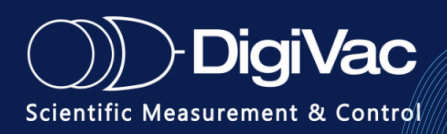